## تسجيل مقاطع الفيديو على اسطوانات

انسخ الملفات التي تم ترتيبها باستخدام قائمة المستخدم على اسطوانات DVD.

- م بإدخال اسطوانة جديدة في مشغل اسطوانات DVD القابلة للنسخ على جهاز الكمبيوتر الخاص الله . بك.
  - 2 قم باختيار قائمة المستخدم المرغوبة.

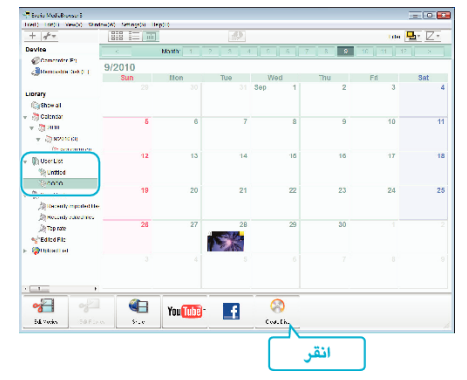

- إذا قمت بتحديد "Select all files displayed"، يتم نسخ مقاطع الفيديو المعروضة فقط على الاسطوانة.
   تقدم إلى الخطوة 4.
  - إزار قمت باختيار "Select files individually"، تقدم إلى الخطوة 3.
  - عند اختيار "Select files individually") اختر الملفات المراد نسخها على اسطوانة بالترتيب.

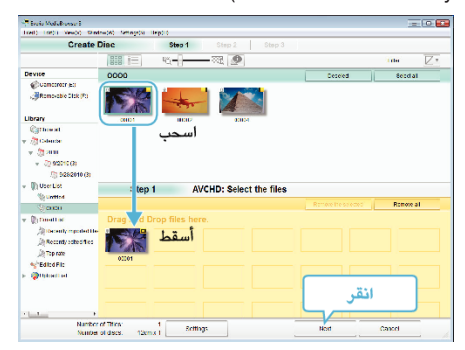

**4** قم بإعداد القائمة العلوية للاسطوانة.

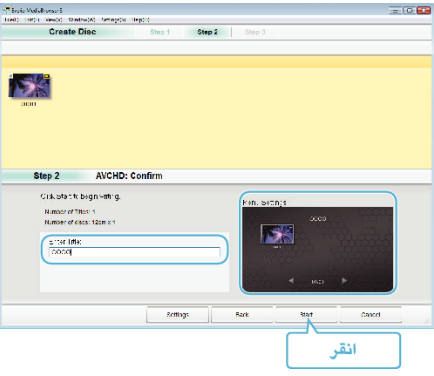

- قم بضبط خلفية القائمة والعنوان.
  - **5** يبدأ النسخ إلى الاسطوانة.

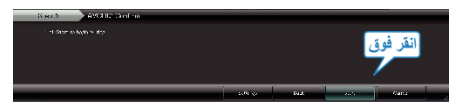

بعد النسخ، انقر فوق "OK".

## مالحظة : ــــ

يمكن استخدام الأنواع التالية من الاسطوانات على برنامج Everio MediaBrowser المرفق.
 DVD-R

DVD-R DL DVD-RW DVD+R DVD+R DL DVD+R W

- Everio MediaBrowser يدعم AVCHD تنسيقات الاسطوانات
- عند نسخ مقاطع فيديو مسجلة في وضع التسجيل UXP لإنشاء قرص AVCHD، فإنه يلزم تحويل مقاطع الفيديو إلى وضع التسجيل XP قبل إجراء النسخ. لذا، فقد يستغرق الأمر وقت أطول من نسخ مقاطع الفيديو المسجلة في أوضاع أخرى.
- استخدم المشغل Everio MediaBrowser لتشغيل القرص. يرجى الرجوع إلى ملف التعليمات الخاص بالبرنامج Everio MediaBrowser المرفق للقيام بالتشغيل.
  - لعرض ملف تعليمات Everio MediaBrowser، اختر "Help" من شريط قائمة Everio
    MediaBrowser أو أضغط على F1 على لوحة المفاتيح.

| Help( <u>H</u> )                |    |
|---------------------------------|----|
| MediaBrowser Help( <u>H</u> )   | F1 |
| Check the latest version online |    |
| Click for Latest Product Info   |    |
| Version info( <u>A</u> )        |    |

 إذا واجهت أية مشكلات مع البرنامج المرفق Everio MediaBrowser، يُرجى استشارة "مركز دعم مستخدمي Pixela".